## Pour vous connecter à votre espace adhérent

L'adresse du site est inchangée, à savoir **www.sgel28.com**.

Dès la connexion établie, sous le bandeau, cliquez sur "Espace adhérent",

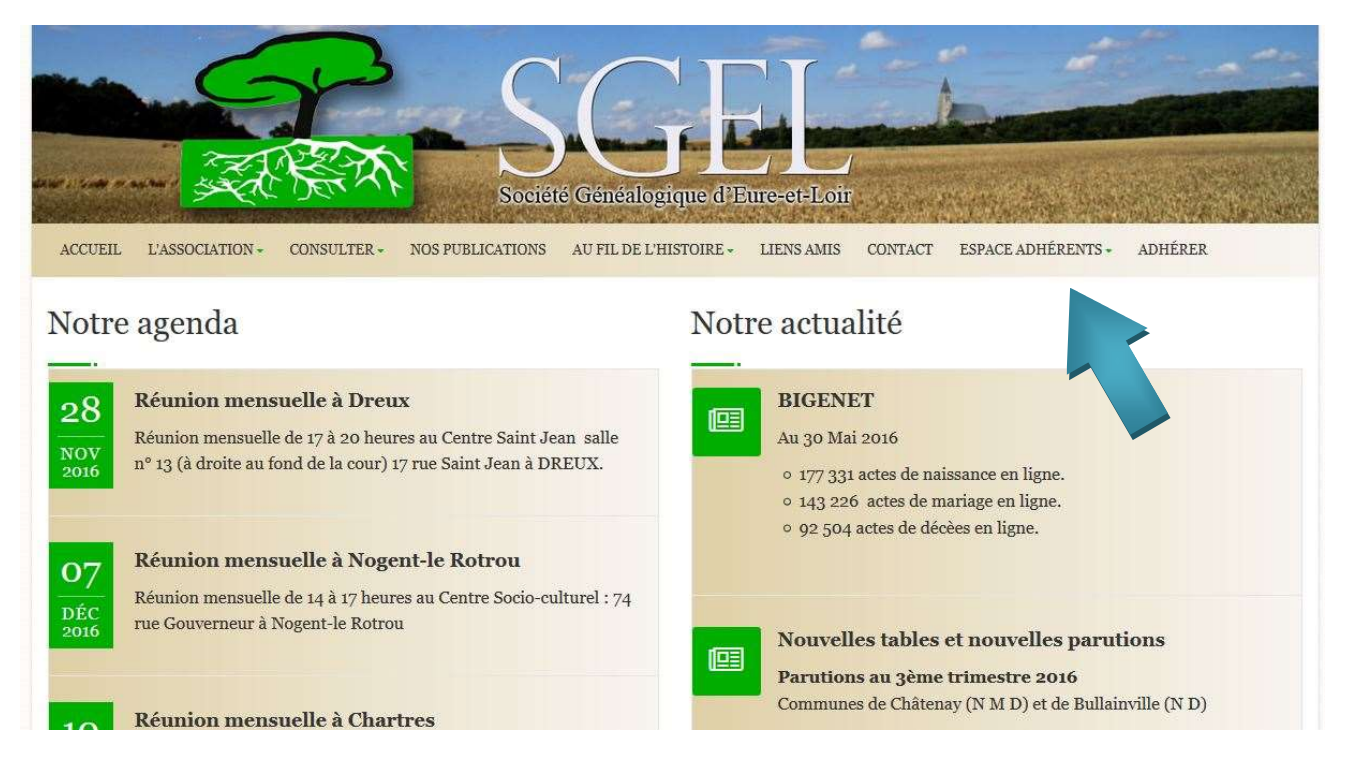

Une nouvelle fenêtre s'ouvre, cliquez sur "se connecter"

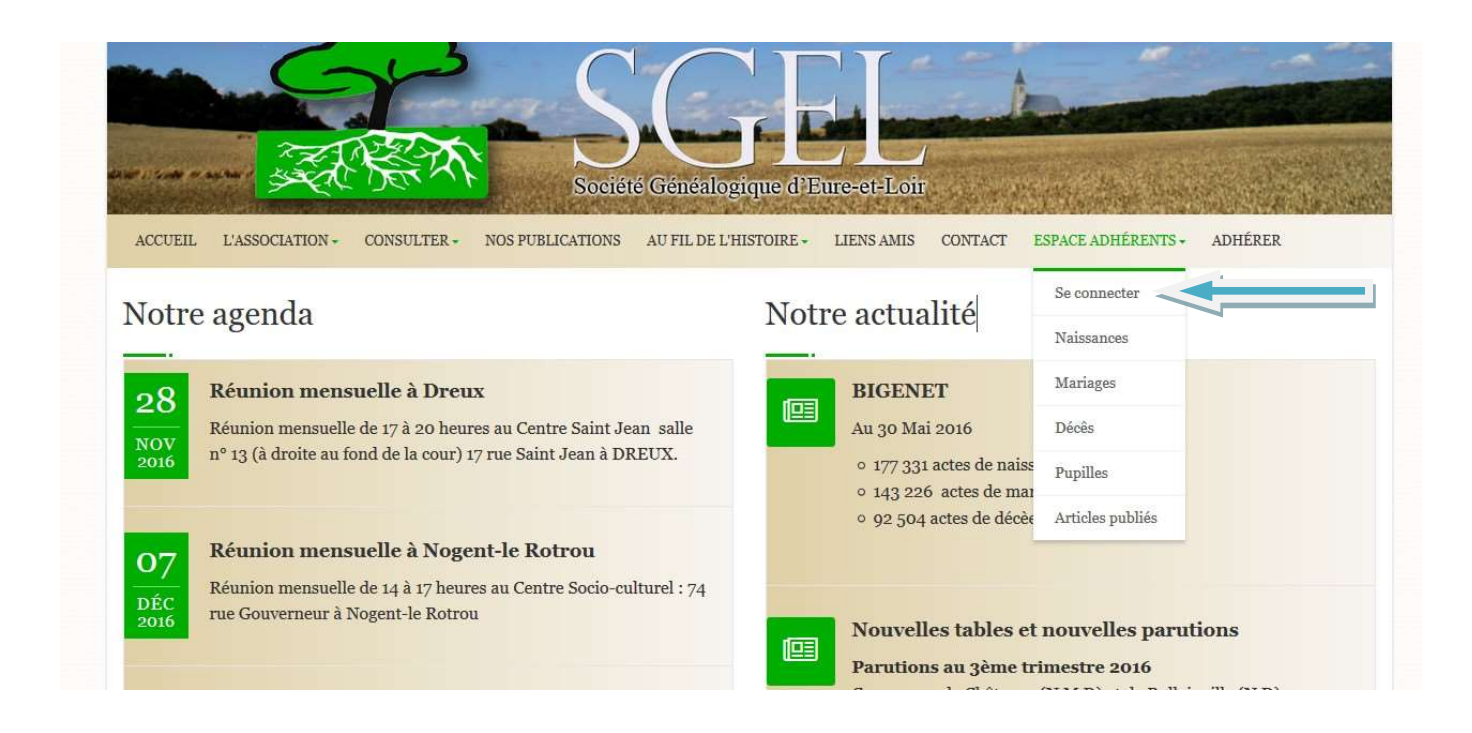

Une page "S'identifier" s'ouvre.

| ACCUEIL | L'ASSOCIATION | CONSULTER | NOS PUBLICATIONS                      | tété Généalogique d<br>AU FIL DE L'HISTOIRE | d'Eure-et-L     | oir<br>CONTACT | ESPACE ADHÉRENTS | ADHÉRER |         |
|---------|---------------|-----------|---------------------------------------|---------------------------------------------|-----------------|----------------|------------------|---------|---------|
| S'ide   | ntifier       |           |                                       |                                             |                 |                |                  |         | Accueil |
|         |               | Merc      | i de fournir votre iden<br>dentifiant | tifiant et votre mot de pas                 | se pour vous co | nnecter        |                  |         |         |
|         |               |           | Aot de passe<br>Se connecter          |                                             |                 | Mot de pa      | sse oublié ?     |         |         |

Dans le champ identifiant saisir votre numéro d'adhérent

Dans le champ mot de passe saisir le mot de passe communiqué dans le mail

puis cliquer sur "se connecter"

Une page vous permettant d'effectuer des recherches d'acte s'ouvre.

|                                                                          | AL REAL       | Sociét           | é Genéalogia    | De la companya de la companya de la | J.        |             |               |                |
|--------------------------------------------------------------------------|---------------|------------------|-----------------|----------------------------------------------------------------------------------------------------|-----------|-------------|---------------|----------------|
| ACCUEIL L'ASSOCIATION                                                    | - CONSULTER - | NOS PUBLICATIONS | AU FIL DE L'HIS | TOIRE - LIENS AMIS                                                                                                    | S CONTACT | ESPACE ADHÉ | RENTS - ADHÉ  | RER            |
| Recherche ma                                                             | ariages       |                  |                 |                                                                                                    |           |             | Espace adhére | nts. / Manages |
| Adhérent nº1850                                                          | Epoux         | Nom              |                 | Prénom                                                                                                    |           | Année       | minimum       |                |
| Claude REBIFFÉ<br>6, Rue Victor Gilbert-Villa<br>Clément Appartement 201 | Père          |                  |                 | Prénom                                                                                                    |           | Année       | maximum       |                |
| 28000 CHARTRES<br>Reste : 320 points                                     | Mère          | Nom              |                 | Prénom                                                                                                    |           | Commune     | Aucune        | •              |
|                                                                          | Epouse        | Nom              |                 | Prénom                                                                                                    |           |             |               |                |
|                                                                          | Père          |                  |                 | Prénom                                                                                                    |           |             |               |                |
|                                                                          | Mère          | Nom              |                 | Prénom                                                                                                    |           |             |               |                |
|                                                                          |               |                  | CHERC           | HER                                                                                                    |           |             |               |                |

#### Avant d'effectuer votre première recherche, il est conseillé de modifier votre mot de passe.

Pour cela, en bas du bandeau principal, cliquez sur "adhérer" une page contenant les 4 formules d'abonnement s'affiche

| Société Grénéalo                                                                                                    | gique d'Eure-et-Loir                                                                                                    |
|----------------------------------------------------------------------------------------------------|----------------------------------------------------------------------------------------------------|
| ACCUEIL L'ASSOCIATION CONSULTER NOS PUBLICATIONS AU FIL DE L'HI                                                                                                    | STOIRE LIENS AMIS CONTACT ESPACE ADHÉRENTS ADHÉRER                                                                                    |
|                                                                                                    | Fonare adhérente /                                                                                                    |
| La auteraut e la SGEL à publier mes nom et adresse(s) dans ses publications.     Je m'engage à ne pas éditer, ni diffuser, totalement ou partiellement, les trava publiés dans le SG28, etc) sur Internet ou autres supports, sans l'accord de l FORMULES D'ADHÉSION VOTRE ADHÉSION | uux de l'association (tables, listes, recherches pour un tiers, ainsi que les artic<br>la SGEL.<br>GÉRER VOS INFORMATIONS PERSONELLES |
| Formule 1                                                                                                    | Formule 3                                                                                                    |
| 15,00 €<br>Adhesion 2017                                                                                                    | 25,00 €<br>Adhésion 2017                                                                                                    |
| Adhésion seule à la SG28 sans accès aux bases en<br>ligne de la SGEL                                                                                                    | Adhésion et abonnement au bulletin SG28<br>dématérialisé (4 bulletins trimestriels envoyés par<br>email)                              |
| Accepter les conditions d'adhésion et<br>adhérer                                                                                                    | Accepter les conditions d'adhésion et<br>adhérer                                                                                      |
| Formule 2                                                                                                    | Formule 4                                                                                                    |

. En cliquant sur "votre adhésion" vous afficher la page vous indiquant la formule d'abonnement que vous avez choisi, ainsi que la date de validité.

| ire  |                                                                          |                                                            |                                                                                               | ER                |
|------|--------------------------------------------------------------------------|------------------------------------------------------------|-----------------------------------------------------------------------------------------------|-------------------|
| 210  | er                                                                       |                                                            |                                                                                               |                   |
|      |                                                                          |                                                            | Espace ad                                                                                     | fhérmus / Adhérer |
| tà   | la SGEL vous acceptez les conditio                                       | ns d'adhésion suivantes :                                  |                                                                                               |                   |
| e la | SGEL à publier mes nom et adres                                          | se(s) dans ses publications                                | •                                                                                             |                   |
| age  | à ne pas éditer, ni diffuser, totale<br>le SG28, etc) sur Internet ou ar | ment ou partiellement, les<br>stres supports, sans l'accor | travaux de l'association (tables, listes, recherches pour un tiers, ainsi qu<br>d de la SCEFL | ie les articles   |
| ant  | , le Bozo, ettin, sui internet ou u                                      | inter supporte, suits raccor                               |                                                                                               |                   |
|      | FORMULES D'ADHÉSION                                                      | VOTRE ADDESION                                             | GÉRER VOS INFORMATIONS PERSONELLES                                                            |                   |
|      |                                                                          |                                                            |                                                                                               |                   |
|      | VOTRE ADHÉSION                                                           |                                                            |                                                                                               |                   |
|      | , or no mondorion                                                        |                                                            |                                                                                               |                   |
|      | VOTRE FORMULE D'ADHÉSIO                                                  | N ACTUELLE                                                 | VALABLE JUSQU'AU                                                                              |                   |
|      |                                                                          |                                                            |                                                                                               |                   |
|      | Formule 2                                                                |                                                            |                                                                                               |                   |
|      | Formule a                                                                |                                                            | lundi or janvier 2018                                                                         |                   |
|      | Romanikes<br>HISTORIQUE DES ADHÉSIONS                                    |                                                            | Jandi or jauvier ans<br>PAIEMENT LE                                                           |                   |

Pour modifier vos informations personnelles et notamment le mot de passe, cliquez sur "gérer vos informations personnelles" cliquez ensuite sur "modifier" en bas de page.

| ACCUEIL L'ASSOCIATION CONSULTER NOS PUBLICATIONS AU FIL DE L'HISTOIRE LIENS AMIS CONTACT ESPACE ADHÉRENTS ADHÉRER                                                                                                    |
|----------------------------------------------------------------------------------------------------|
| Adhérer                                                                                                    |
| Espace adhérents / Adhérer                                                                                                    |
| En adhérant à la SGEL vous acceptez les conditions d'adhésion suivantes :                                                                                                    |
| <ul> <li>J'autorise la SGEL à publier mes nom et adresse(s) dans ses publications.</li> <li>Je m'engage à ne pas éditer, ni diffuser, totalement ou partiellement, les travaux de l'association (tables, listes, recherches pour un tiers, ainsi que les articles</li> </ul> |
| publiés dans le SG28, etc) sur Internet ou autres supports, sans l'accord de la SGEL.                                                                                                    |
| FORMULES D'ADHÉSION VOTRE ADHÉSION GÉRER VOS INFORMATIONS PERSONELLES                                                                                                    |
| GÉRER VOS INFORMATIONS PERSONELLES                                                                                                    |
| 9999                                                                                                    |
|                                                                                                    |
| Mot de passe                                                                                                    |
|                                                                                                    |
| adresse mail                                                                                                    |
| n né n a na                                                                                                    |
| prenom                                                                                                    |
| nom                                                                                                    |
| nom                                                                                                    |

Saisir un nouveau mot de passe, puis cliquez "sur modifier" en bas de page

| CHARTRES | 28000    |   |
|----------|----------|---|
| France   |          | * |
|          | Modifier |   |

#### Votre mot de passe a été modifié. Noter le soigneusement.

Avec cet écran, vous pouvez également modifier votre identifiant, mettre à jour vos coordonnées etc..

Après votre 1ère connexion, si vous avez perdu votre mot de passe, cliquez sur mot de passe oublié

|                           | Real Control of the second second sec | Siété Généalogique           | Billion Contraction Contractio | Dir.      | <u>A</u>         |         |         |
|---------------------------|----------------------------------------------------------------------------------------------------|------------------------------|----------------------------------------------------------------------------------------------------|-----------|------------------|---------|---------|
| ACCUEIL L'ASSOCIATION CON | SULTER NOS PUBLICATIONS                                                                                                    | AU FIL DE L'HISTOIRE         | LIENS AMIS                                                                                                    | CONTACT   | ESPACE ADHÉRENTS | ADHÉRER |         |
| S'identifier              |                                                                                                    |                              |                                                                                                    |           |                  |         |         |
| 2                         |                                                                                                    |                              |                                                                                                    |           |                  |         | Accueil |
|                           | Merci de fournir votre ider                                                                                                    | atifiant et votre mot de pas | se pour vous co                                                                                                    | nnecter   |                  |         |         |
|                           | Identifiant<br>Mot de passe                                                                                                    |                              |                                                                                                    |           |                  | //      |         |
|                           | Se connecter                                                                                                    |                              |                                                                                                    | Mot de pa | sse oublié ?     |         |         |

l'écran suivant apparait

|                       | Soc                                                                       | iete Genealogique d                                         | Eure-et-Loir                                  |                               | and the second |
|-----------------------|---------------------------------------------------------------------------|-------------------------------------------------------------|-----------------------------------------------|-------------------------------|----------------|
| ACCUEIL L'ASSOCIATION | CONSULTER NOS PUBLICATIONS                                                | AU FIL DE L'HISTOIRE                                        | LIENS AMIS CONT                               | ACT ESPACE ADHÉRENTS          | ADHÉRER        |
| S'identifier          |                                                                           |                                                             |                                               |                               | Accueil        |
|                       | Entrez votre nom d'utilisate<br>de passe. Un nouveau mot d<br>Identifiant | eur et votre adresse email d<br>de passe sera envoyé à votr | ci-dessous pour réiniti<br>re adresse e-mail. | ialiser votre mot             |                |
|                       | Code Captcha<br>Envoyer la dema                                           | mđe                                                         | Retour                                        | 25410<br>• à l'identification |                |

Renseigner tous les champs, en n'oubliant de saisir le code Captcha, puis cliquez sur envoyer le demande

vous recevrez un mail vous indiquant votre nouveau mot de passe.

SGEL : Récupération de mot de passe

#### SGEL28 < contact@info-locale.fr>

À sgel

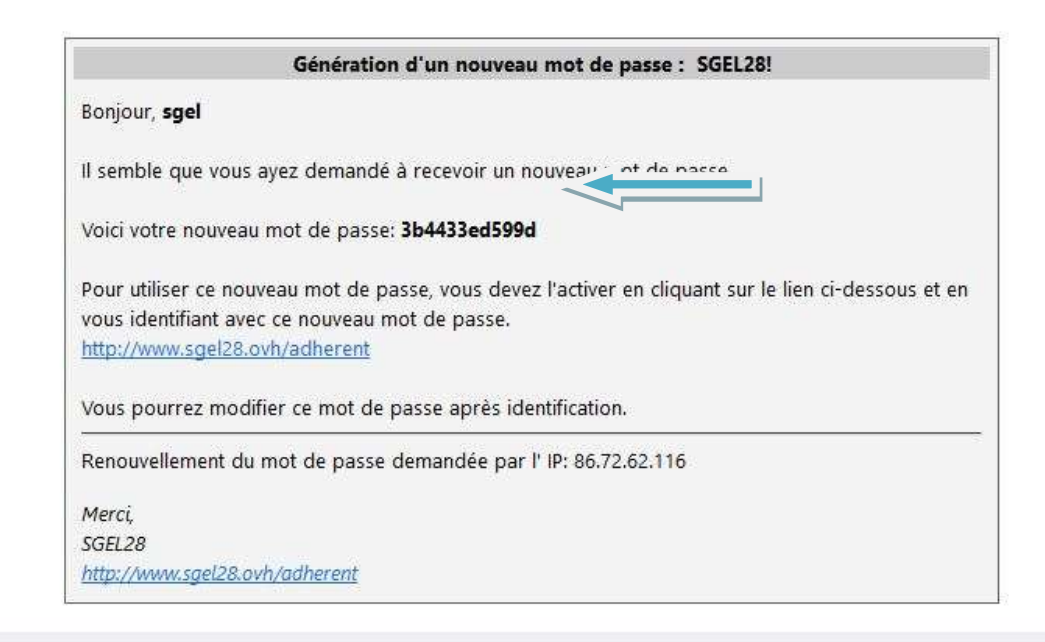

Connectez vous avec ce nouveau mot de passe

Ensuite, il est conseillé de remplacer ce mot de passe par un mot plus facilement mémorisable.

## Pour effectuer une recherche d'actes

Cliquez sur "espace adhérent" puis sur le type d'acte souhaité.

Exemple en cliquant sur mariage

|                                                                                            |                  | Sociét           | té Généalogique d'E    | ure-et-Loir | 臺南於西北美              |                             |
|--------------------------------------------------------------------------------------------|------------------|------------------|------------------------|-------------|---------------------|-----------------------------|
| ACCUEIL L'ASSOCIATIO                                                                       | ON + CONSULTER + | NOS PUBLICATIONS | AU FIL DE L'HISTOIRE + | LIENS AMIS  | CONTACT ESPACE ADHÉ | RENTS - ADHÉRER             |
| Recherche n                                                                                | nariages         |                  |                        |             |                     | Espace adhérents / Mariages |
| Adhérent n°1850                                                                            | Epoux            | Nom              | Prénom                 |             | Année               | minimum                     |
| Claude REBIFFÉ<br>6, Rue Victor Gilbert-Villa<br>Clément Appartement 201<br>28000 CHARTRES | Père             |                  | Prénom                 |             | Année               | maximum                     |
| Reste : 318 points                                                                         | Mère             | Nom              | Prénom                 |             | Commune             | Aucune 👻                    |
|                                                                                            | Epouse           | Nom              | Prénom                 |             |                     |                             |
|                                                                                            | Père             |                  | Prénom                 |             |                     |                             |
|                                                                                            | Mère             | Nom              | Prénom                 |             |                     |                             |
|                                                                                            |                  |                  | CHERCHER               |             |                     |                             |

Remplissez les champs qui vous intéressent, puis cliquez sur chercher

Exemple, recherche d'un mariage dont l'époux s'appelle PLISSON, sa mère se prénomme Marie et l'année max de recherche est 1750

| Adhérent n°1850                                                       | <u>Epoux</u> | plisson | Prénom | Année   | minimum |
|-----------------------------------------------------------------------|--------------|---------|--------|---------|---------|
| laude REBIFFÉ<br>, Rue Victor Gilbert-Villa<br>Jément Appartement 201 | Père         |         | Prénom | Année   | 1750    |
| este : 318 points                                                     | Mère         | Nom     | marie  | Commune | Aucune  |
|                                                                       | Epouse       | Nom     | Prénom |         |         |
|                                                                       | Père         |         | Prénom |         |         |
|                                                                       | Mère         | Nom     | Prénom |         |         |

Après avoir cliquez sur "CHERCHER", nous avons 2 actes qui répondent aux critères souhaités

| ACCUEIL L'ASSOCIATION                         | N - CONSULTER - | NOS PUBLICATIONS   | AU FIL DE L'HISTOIRE -             | LIENS AMIS                 | CONTACT | ESPACE ADHÉREN | TS∓ ADHÉI      | RER            |
|-----------------------------------------------|-----------------|--------------------|------------------------------------|----------------------------|---------|----------------|----------------|----------------|
| Recherche m                                   | ariages         |                    |                                    |                            |         |                |                |                |
|                                               |                 |                    |                                    |                            |         |                | Espace adhérei | nts / Mariages |
| Adhérent n°1850                               | Résultats de v  | otre recherche     |                                    |                            |         |                |                |                |
| Claude REBIFFÉ<br>6, Rue Victor Gilbert-Villa | Nom et          | prénomx époux      | Nom et pr                          | énoms épouse               |         | Date           | Lieu           | Sél.           |
| Clément Appartement 201                       | PLISSON Jacque  | :S                 | DELAUNAY Marie Ar                  | ine                        | 27-     | 11-1742        | Anet           |                |
| Reste : 318 points                            | PLISSON Jacque  | IS                 | LELIEVRE Marie Ani                 | ne                         | 13-     | 04-1720 I      | Bû             |                |
|                                               |                 | Coc<br>Afficher la | her les détails so<br>sélection но | ouhaités<br>Ivelle recherc | CHE     |                |                |                |

Vous obtenez les noms des époux et la date du mariage.

en sélectionnant, par exemple le premier mariage et en cliquant sur afficher la sélection nous avons

| illo. | Commune : Anet<br>Date mariage : 27-11-1 | 1742                         | Code Insee : 280 | 07                                     |
|-------|------------------------------------------|------------------------------|------------------|----------------------------------------|
| 201   |                                          | Nom                          | Prénoms          | Commentaire                            |
|       | Epoux                                    | PLISSON                      | Jacques          | Age : 33<br>Domicile : réside à Houdan |
|       | Père Epoux                               | PLISSON                      | Jacques          |                                        |
|       | Mère Epoux                               | TILLET                       | Marie            | t                                      |
|       | Epouse                                   | DELAUNAY                     | Marie Anne       | Age : 22<br>Domicile : réside à Anet   |
|       | Père Epouse                              | DELAUNAY                     | Pierre           |                                        |
|       | Mère Epouse                              | LESTEUR                      | Anne             |                                        |
|       | Ex conjoint Epoux                        |                              |                  |                                        |
|       | Ex conjoint Epouse                       |                              |                  |                                        |
| Ī     | Témoin 1                                 | DELABARRE DU PARC            | Claude           | bourgeois,                             |
|       | Témoin 2                                 | LESTEUR                      | Claude           | sabotier,                              |
|       | Témoin 3                                 | COLAS                        | Jean             | boucher,                               |
|       | Témoin 4                                 | LEGROS                       | Louis            | menuisier,                             |
|       | Observations                             | T: BOBIN, Jean, cousin époux | 4. §             | Wi                                     |

Les informations contenues dans la base sont affichées.

#### Il est bien entendu, préférable de vérifier ces données.

Si vous constatez une erreur, cliquez sur "trouvé une erreur, cliquez ici" et transmettez nous le maximum d'informations permettant de corriger la base de données (cote et n° de page sont les bienvenus !)

Astuce : Pour effectuer une recherche avec des noms mal orthographiés ou des variantes, il est possible d'utiliser des caractères joker pour remplacer une ou plusieurs lettres.

Ces caractères sont :

Le caractère **?** remplace une lettre, Le caractère **\*** remplace un groupe de lettres

Exemples : une recherche avec LEG\* permet de rechercher "LEGRAND", "LEGROS", LEGENDRE" etc..

Une recherche \*N?EAUME permet de rechercher "ANCEAUME", ANSEAUME; LANSEAUME etc ...

Vous remarquerez qu'une information **Reste 317 points** est affichée sur la partie gauche. En début de chaque trimestre, vous bénéficiez d'un capital de 500 points permettant d'effectuer autant de recherches. A chaque acte affiché, ce compteur est décrémenté de 1 unité

De même si vos critères de recherches détectent plus de 25 actes possibles, l'écran suivant est affiché

### **Recherche mariages**

| lhérent n°1850                                                    | Epoux       | martin              | Prénom                      | Année             | minimum |  |
|-------------------------------------------------------------------|-------------|---------------------|-----------------------------|-------------------|---------|--|
| aude REBIFFÉ<br>Rue Victor Gilbert-Villa<br>ément Appartement 201 | Père        |                     | Prénom                      | Année             | maximum |  |
| este : 317 points                                                 | Mère        | Nom                 | Prénom                      | Commune           | Aucune  |  |
|                                                                   | Epouse      | Nom                 | Prénom                      |                   |         |  |
|                                                                   | Père        |                     | Prénom                      |                   |         |  |
|                                                                   | Mère        | Nom                 | Prénom                      |                   |         |  |
| Le                                                                | e nombre de | e résultat est trop | important (65), veuillez mo | difier votre recl | nerche  |  |

Dans ce cas, il faut affiner les critères de recherche et relancer la demande.

## Pour renouveler votre adhésion en ligne

La réabonnement classique par chèque avec envoi du formulaire existe toujours, mais le site offre aussi la possibilité de payer en ligne.

Pour cela, cliquez sur "adhérer"

l'écran suivant s'affiche

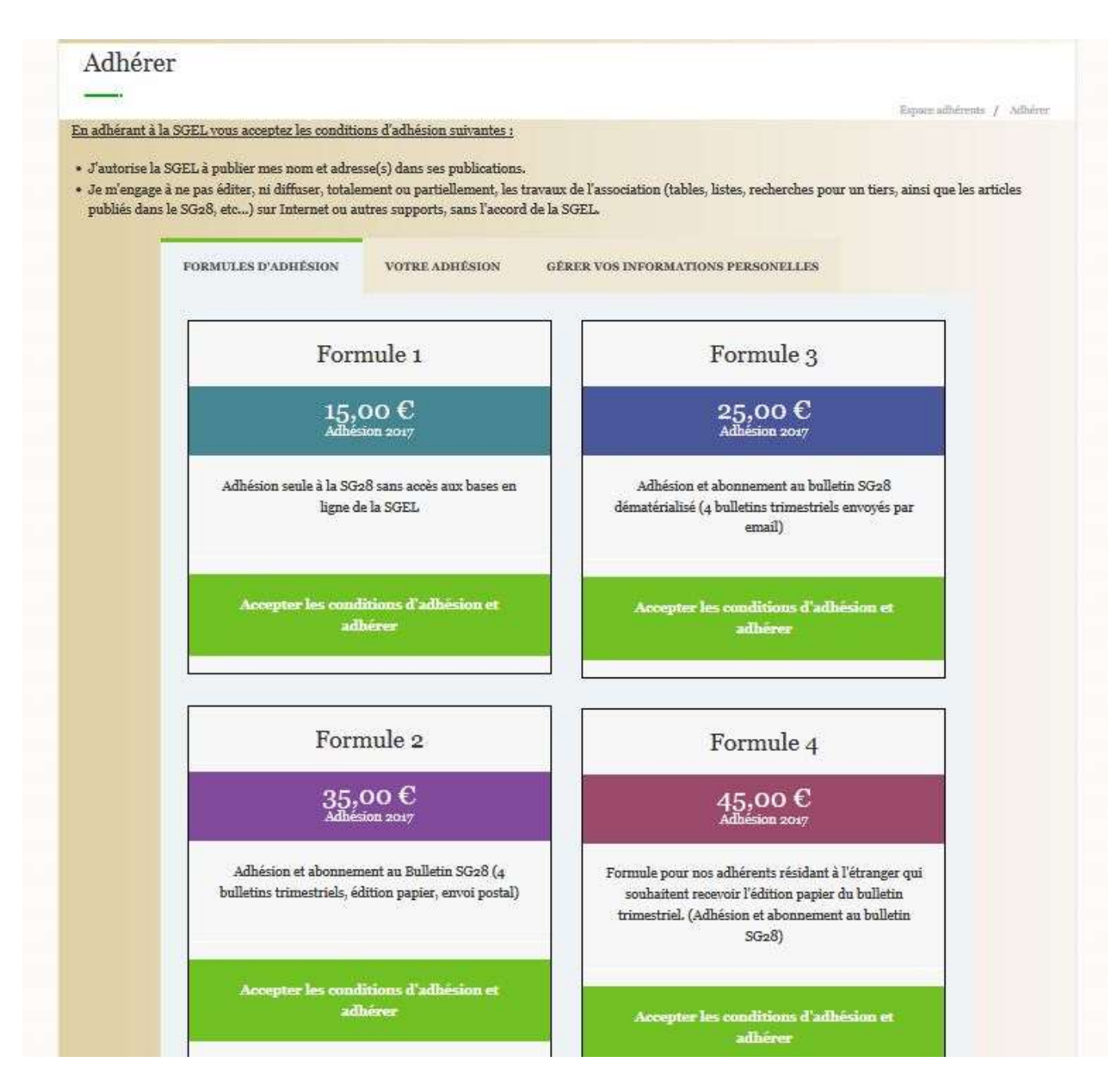

Choisissez la formule qui vous convient, en cliquant sur le pavé vert dans le bas de la formule sélectionnée.

Si vous avez choisi la formule 3, vous avez l'écran suivant

| ACCORT 1                       | ASSOCIATION CONSULTER                                                                               | NOS PUBLICATIONS AU FIL DE L'HISTOIRE LIENS AMIS CONTACT ESPACE ADHÉRENTS ADHÉRER                                                                             |
|--------------------------------|----------------------------------------------------------------------------------------------------|----------------------------------------------------------------------------------------------------|
| Adhér                          | er                                                                                                  |                                                                                                    |
|                                |                                                                                                    | Derma uffiliziente / Arbieve                                                                                                    |
| <u>En adhérant à</u>           | la SGEL vous acceptez les cond                                                                      | litions d'adhésion suivantes :                                                                                                    |
| • J'antorise l                 | a SGEL à publier mes nom et ad                                                                      | tresse(s) dans ses miblications                                                                                                    |
| <ul> <li>Je m'engag</li> </ul> | e à ne pas éditer, ni diffuser, tot                                                                 | talement ou partiellement, les travaux de l'association (tables, listes, recherches pour un tiers, ainsi que les articles                                     |
| publiés dan                    | is le SG28, etc) sur Internet ou                                                                    | u autres supports, sans l'accord de la SGEL.                                                                                                    |
|                                |                                                                                                    |                                                                                                    |
|                                | FORMULES D'ADHÉSION                                                                                 | VOTRE ADHÉSION GÉRER VOS INFORMATIONS PERSONELLES                                                                                                    |
|                                |                                                                                                    |                                                                                                    |
|                                | 1000                                                                                                |                                                                                                    |
|                                | PS # 7 A 44                                                                                         |                                                                                                    |
|                                | DETAIL                                                                                              |                                                                                                    |
|                                | FORMULE D'ADHÉSION                                                                                  | Formule 2                                                                                                    |
|                                | FORMULE D'ADHÉSION                                                                                  | Formule 2                                                                                                    |
|                                | FORMULE D'ADHÉSION<br>PRIX                                                                          | Formule 2<br>35;00 €                                                                                                    |
|                                | FORMULE D'ADHÉSION<br>PRIX<br>TOTAL                                                                 | Formule 2<br>35;00 €<br>35;00 €                                                                                                    |
|                                | FORMULE D'ADHÉSION<br>PRIX<br>TOTAL                                                                 | Formule 2<br>35,00 €<br>35,00 C                                                                                                    |
|                                | FORMULE D'ADHÉSION<br>PRIX<br>TOTAL<br>DURÉE D'ADHÉSION                                             | Formule 2<br>35,00 €<br>35,00 €<br>1 Année                                                                                                    |
|                                | FORMULE D'ADHÉSION<br>PRIX<br>TOTAL<br>DURÉE D'ADHÉSION<br>VALABLE JUSQU'AU                         | Formule 2<br>35,00 €<br>35.00 €<br>1 Année<br>01 Jan 2018                                                                                                    |
|                                | FORMULE D'ADHÉSION<br>PROX<br>TOTAL<br>DURÉE D'ADHÉSION<br>VALABLE JUSQU'AU                         | Formule 2<br>35;00 €<br>35:00 C<br>1 Année<br>01 Jan 2018                                                                                                    |
|                                | FORMULE D'ADHÉSION<br>PRIX<br>TOTAL<br>DURÉE D'ADHÉSION<br>VALABLE JUSQU'AU<br>DÉTAIL DE L'ADHÉSION | Formule 2<br>35;00 €<br>35:00 C<br>4 Année<br>04 Jan 2048<br>Adhésion et abonnement au Bulletin SG28 (4 bulletins trimestriels, édition papier, envoi postal) |

## un clic sur Pay Pal, vous obtenez

|                                      |                                                                                                    | Espuée adhére                                                                                                    |
|--------------------------------------|----------------------------------------------------------------------------------------------------|----------------------------------------------------------------------------------------------------|
| hérant à la                          | a SGEL vous acceptez les cond                                                                      | itions d'adhésion suivantes :                                                                                                    |
| ntorise la<br>m'engage<br>oliés dans | SGEL à publier mes nom et ad<br>à ne pas éditer, ni diffuser, tot<br>le SG28, etc) sur Internet ou | resse(s) dans ses publications.<br>alement ou partiellement, les travaux de l'association (tables, listes, recherches pour un tiers, ainsi que le<br>a autres supports, sans l'accord de la SGEL. |
|                                      | FORMULES D'ADHÉSION                                                                                | VOTRE ADHÉSION GÉRER VOS INFORMATIONS PERSONELLES                                                                                                    |
|                                      | DÉTAIL                                                                                             |                                                                                                    |
|                                      | FORMULE D'ADHÉSION                                                                                 | Formule 2                                                                                                    |
|                                      | PRIX                                                                                               | 35,00€                                                                                                    |
|                                      | TOTAL                                                                                              | 35,00 € (                                                                                                    |
|                                      | DURÉE D'ADHÉSION                                                                                   | 1 Année                                                                                                    |
|                                      | VALABLE JUSQU'AU                                                                                   | oi Jan 2018                                                                                                    |
|                                      | DÉTAIL DE L'ADHÉSION                                                                               | Adhésion et abonnement au Bulletin SG28 (4 bulletins trimestriels, édition papier, envoi postal)                                                                                                  |
|                                      | PAYER AVEC                                                                                         | C PayPal                                                                                                    |
|                                      | PavPa                                                                                              | Pour payer via votre compte Paypol                                                                                                    |

Il suffit ensuite de cliquez sur le pavé Pay Pal et de suivre les indications

Société Généalogique d'Eure-et-Loir

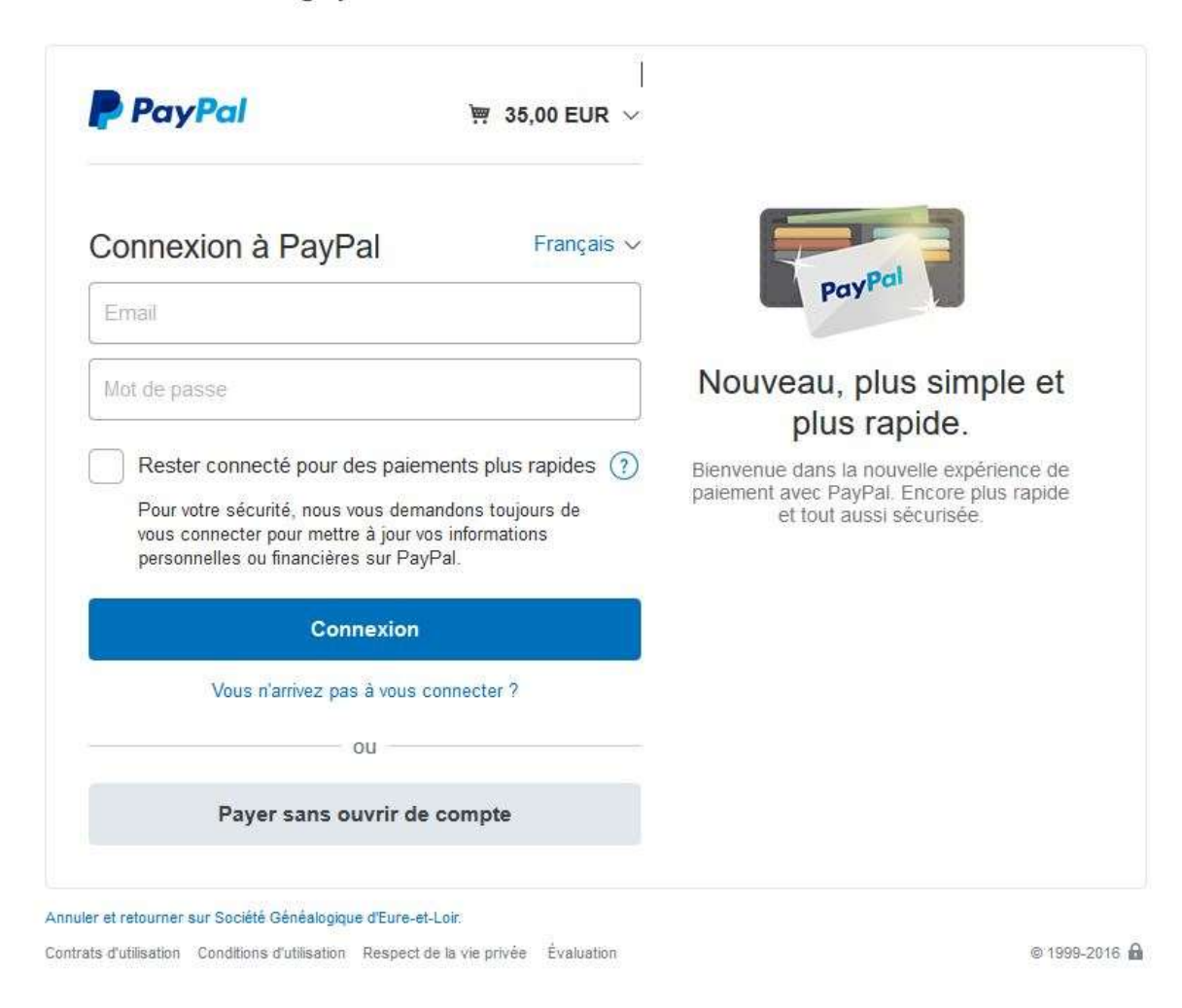

Il n'est pas nécessaire d'avoir un compte Pay Pal, mais si vous en avez un, vous pouvez l'utilisez, sinon cliquez sur "Payer sans ouvrir un compte" et remplissez les champs demandés.

# Société Généalogique d'Eure-et-Loir

| P PayPal                                                      | <del>به</del> 3                    | 5,00 EUR ∨ |                                                                                   |
|---------------------------------------------------------------|------------------------------------|------------|-----------------------------------------------------------------------------------|
| nformations de<br>ous ne communiquons<br>aiement au marchand. | facturation<br>pas vos information | s de       |                                                                                   |
| Pays<br>France                                                |                                    | ~          | sécurité pour payer                                                               |
| Type de carte                                                 |                                    | ~          | Où que vous fassiez vos achats, vos<br>informations de carte sont plus sécurisées |
| Numéro de carte                                               |                                    |            |                                                                                   |
| Date d'expiration                                             | Crypto.                            |            |                                                                                   |
| Prénom                                                        | Nom                                |            |                                                                                   |
| dresse de facturation                                         |                                    |            |                                                                                   |
| Ligne d'adresse 1                                             |                                    |            |                                                                                   |
| Ligne d'adresse 2                                             |                                    |            |                                                                                   |
| Code postal                                                   |                                    |            |                                                                                   |

| Mobile                                                                                                    | Numéro de téléphone                                                                                        |
|----------------------------------------------------------------------------------------------------|----------------------------------------------------------------------------------------------------|
| Email                                                                                                    | 0                                                                                                    |
| Duvrez un compte                                                                                                    | PayPal                                                                                                    |
| ider en cas de problème. D<br>vec simplement votre adres<br>asse.                                                                                           | e plus, vous pourrez payer<br>sse email et votre mot de                                                    |
| ider en cas de problème. D<br>vec simplement votre adres<br>asse.<br>)uvrir un compte PayPal ? ((<br>ninutes.)<br>) Oui, je souhaite ouvrir u               | e plus, vous pourrez payer<br>sse email et votre mot de<br>Cela ne prend que quelques<br>in compte PayPal. |
| ider en cas de problème. D<br>vec simplement votre adres<br>asse.<br>)uvrir un compte PayPal ? (C<br>ninutes.)<br>Oui, je souhaite ouvrir u<br>Mot de passe | e plus, vous pourrez payer<br>sse email et votre mot de<br>Cela ne prend que quelques<br>in compte PayPal. |
| Non, merci.                                                                                                    | e plus, vous pourrez payer<br>ese email et votre mot de<br>Cela ne prend que quelques<br>in compte PayPal. |

Un accusé de paiement vous sera renvoyé sur votre adresse mail.